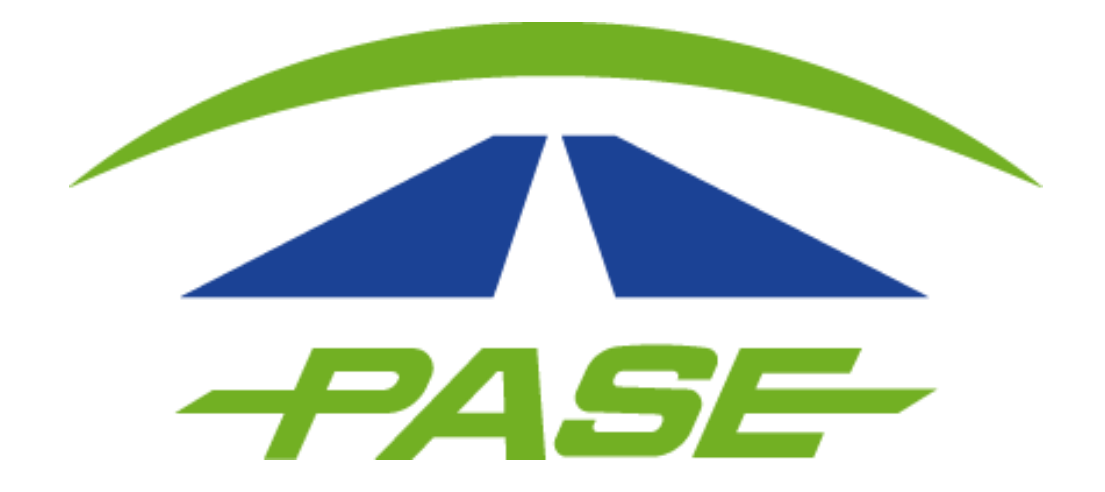

# REGISTRO PORTAL PASE USUARIO PARTICULAR

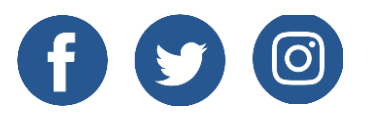

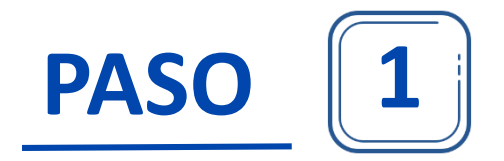

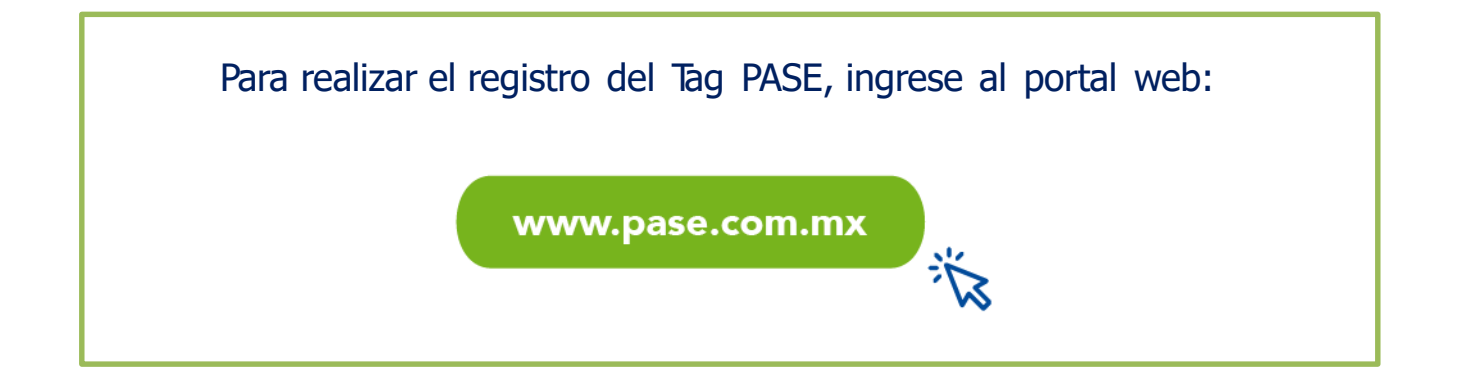

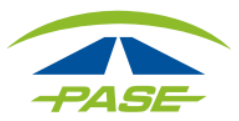

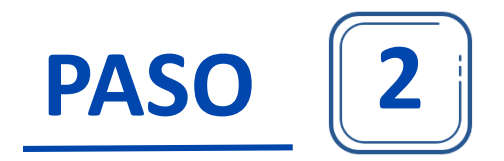

## Seleccione el recuadro PARTICULAR

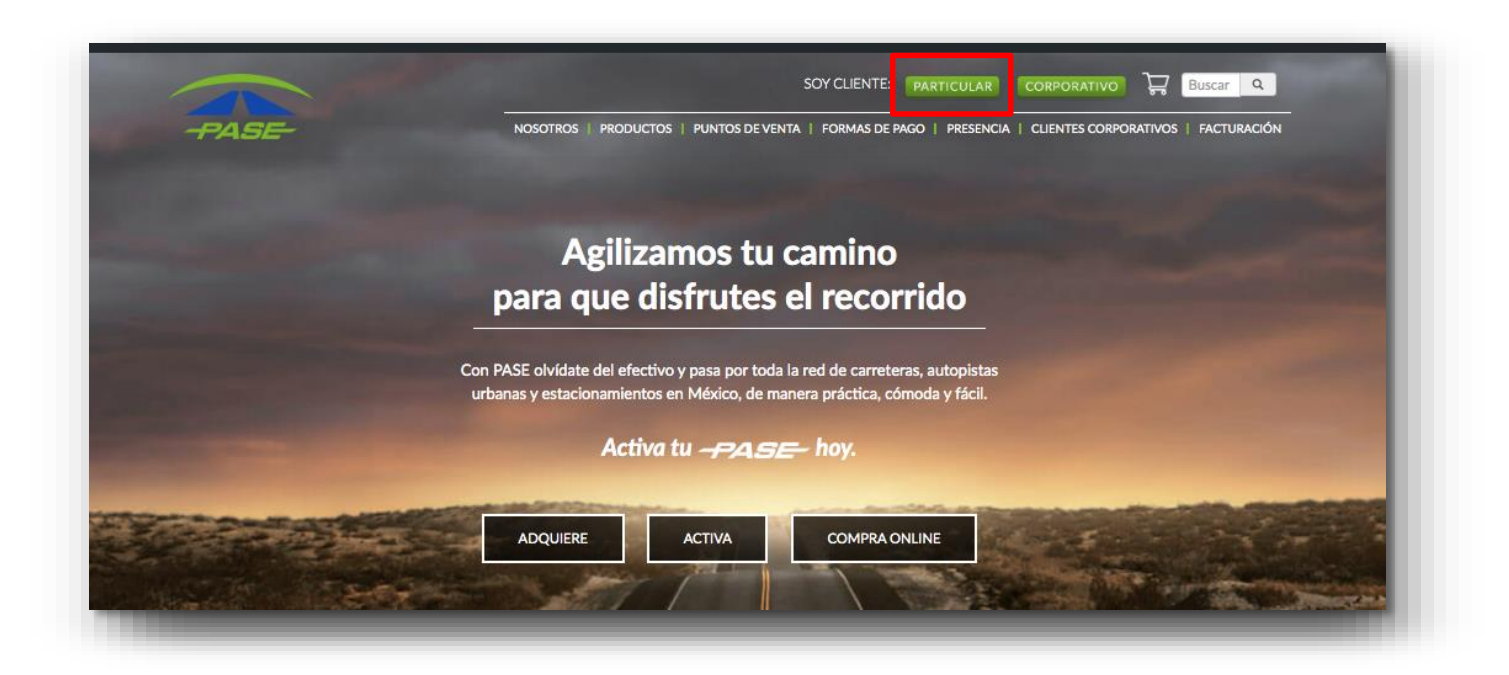

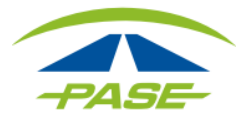

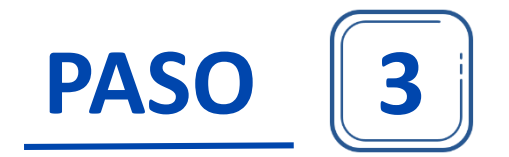

Inicie el registro en la opción "Crear cuenta". Ahora su email será su usuario

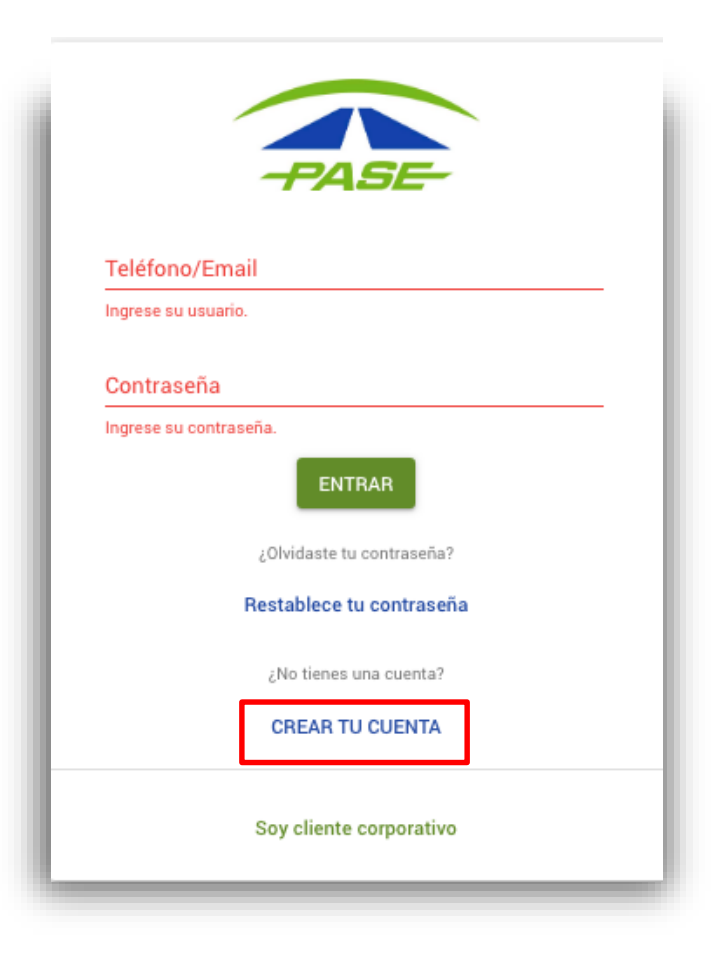

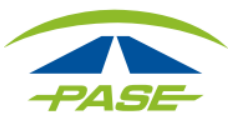

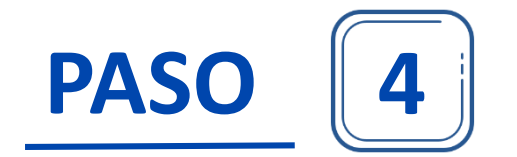

En esta opción se solicitará:

- Asignar un alias al número de Tag
- Ingresar el número de éste a 9 dígitos (incluyendo D.V.)

| MDM -                                               | Prefijo            |                  |      |
|-----------------------------------------------------|--------------------|------------------|------|
| Número del tag<br>1 dígitos + el dígito verificador | IMDM               |                  | <br> |
| dígitos + el dígito verificador                     | Número del         | tag              |      |
|                                                     | 8 dígitos + el díg | gito verificador |      |
|                                                     |                    |                  |      |
|                                                     |                    |                  |      |
|                                                     |                    |                  |      |
|                                                     |                    |                  |      |

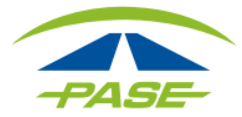

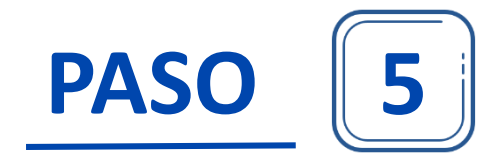

# Al comprobar que el número de TAG no cuenta con registro, podrá asignar sus datos de acceso.

| мом                               | • |
|-----------------------------------|---|
| Número del tag                    |   |
| 3 dígitos + el dígito verificador |   |
|                                   |   |
|                                   |   |
|                                   |   |
|                                   |   |
|                                   |   |

Si su Tag es pospago antes de asignar datos de acceso, deberá confirmar los primeros 4 y los últimos 4 dígitos de la numeración de la tarjeta bancaria

| 4558 | <br>3692 |
|------|----------|
|      |          |
|      |          |
|      |          |
|      |          |
|      |          |
|      |          |
|      |          |
|      |          |

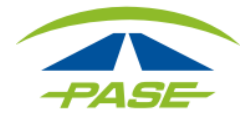

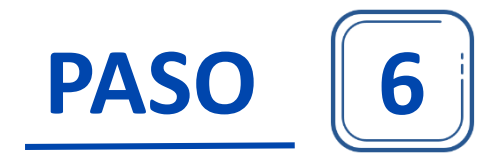

Para finalizar este proceso de registro, el sistema enviará a la dirección de correo electrónico una liga que servirá para verificar la cuenta.

Localice en su bandeja de entrada o spam, la confirmación de activación de su cuenta, la cual tiene una vigencia de 24 horas. Dar clic en "Sí, esta es mi dirección de correo electrónico".

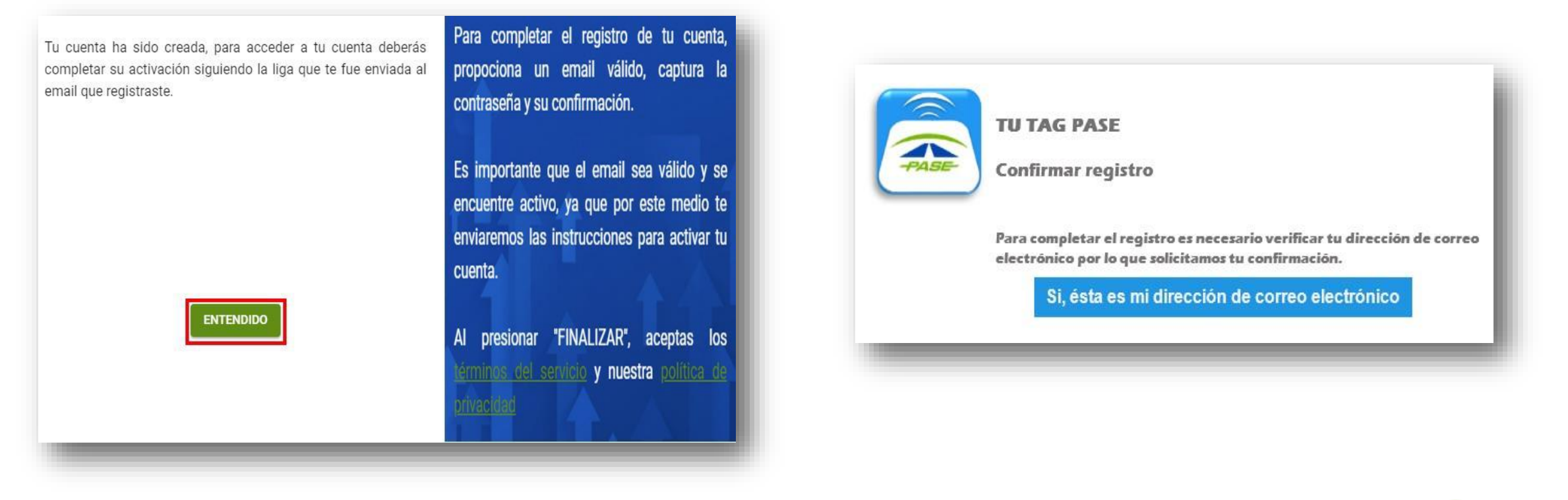

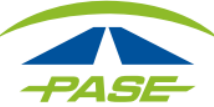

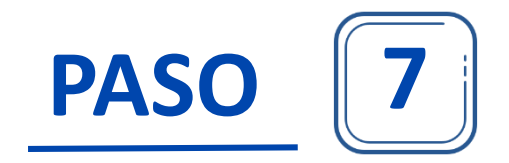

### **Bienvenido a PASE.**

Ahora ya podrá ingresar a su sesión; ingrese los nuevos datos de acceso.

No olvide que una vez dentro de su cuenta podrá personalizar su Tag, agregar otro número de Tag y dar de alta nuevos datos fiscales.

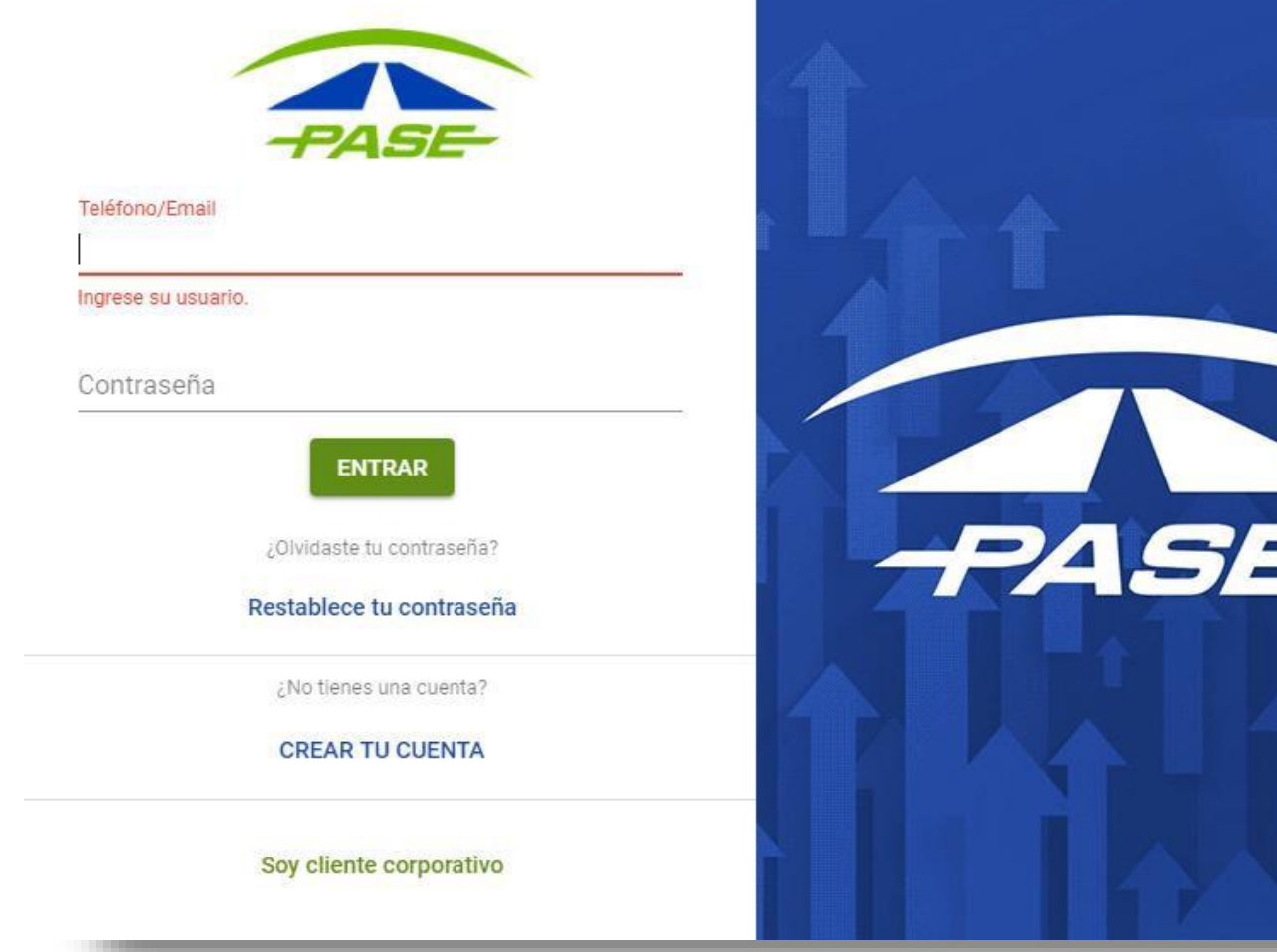

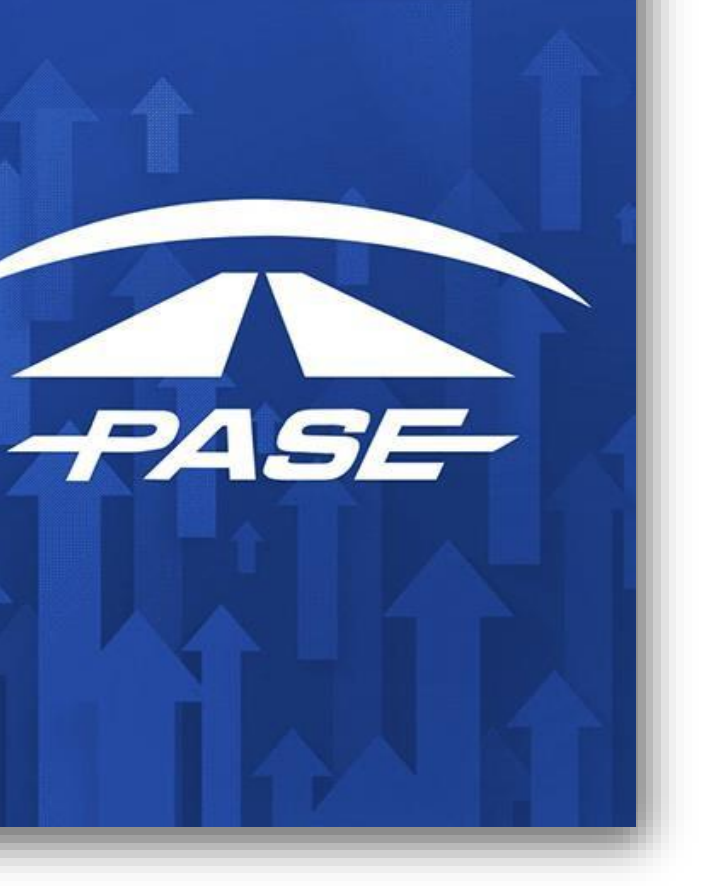

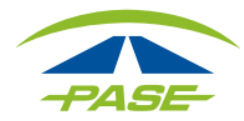